**Order Processing** 

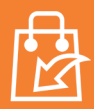

1. When orders are received, a pop-up notification will alert you.

PlusOne

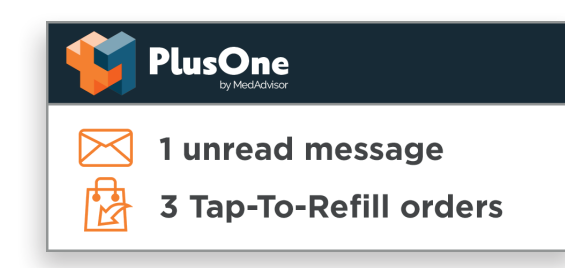

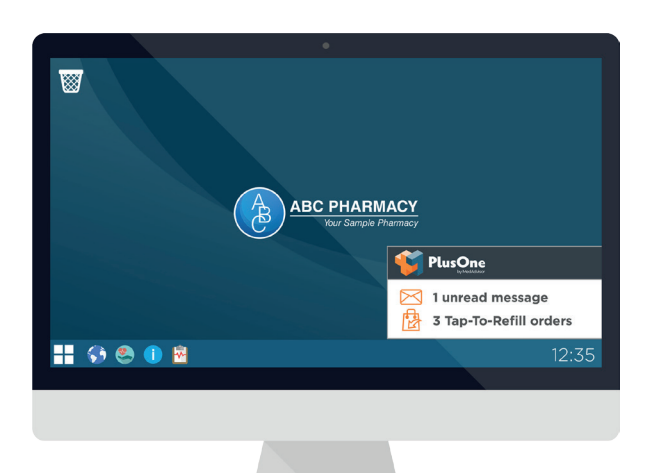

- 2. Click to view the order in the Inbox. Orders may include prescriptions, over-the-counter products or NDSS items.
- 3. Dispense and prepare the order.
- PlusOnc
  0
  0
  0
  0

  Inbox

  0

  0

  0

  0

  0

  0

  0

  0

  0

  0

  0

  0

  0

  0

  0

  0
   <td

4. Once dispensed, click the quick action **Ready to Collect**.

For a detailed view of the order and alternative responses, click **View**.

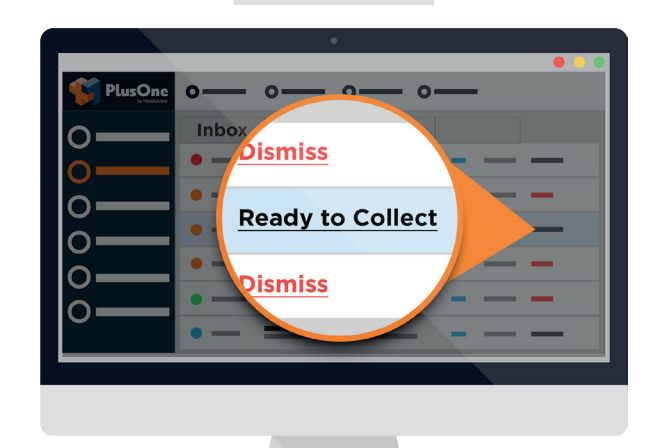

Handy tip: To adjust pop-up timing or position, go to Settings > Notifications.

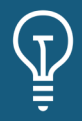